### 2-1.電子商品券を購入する

トップ画面の下のメニューから「チャージ」を押します。 購入したい金額を選択したのち、ご希望の支払い方法を選択してください。

チャージ

残高

支払う

店舗マップ

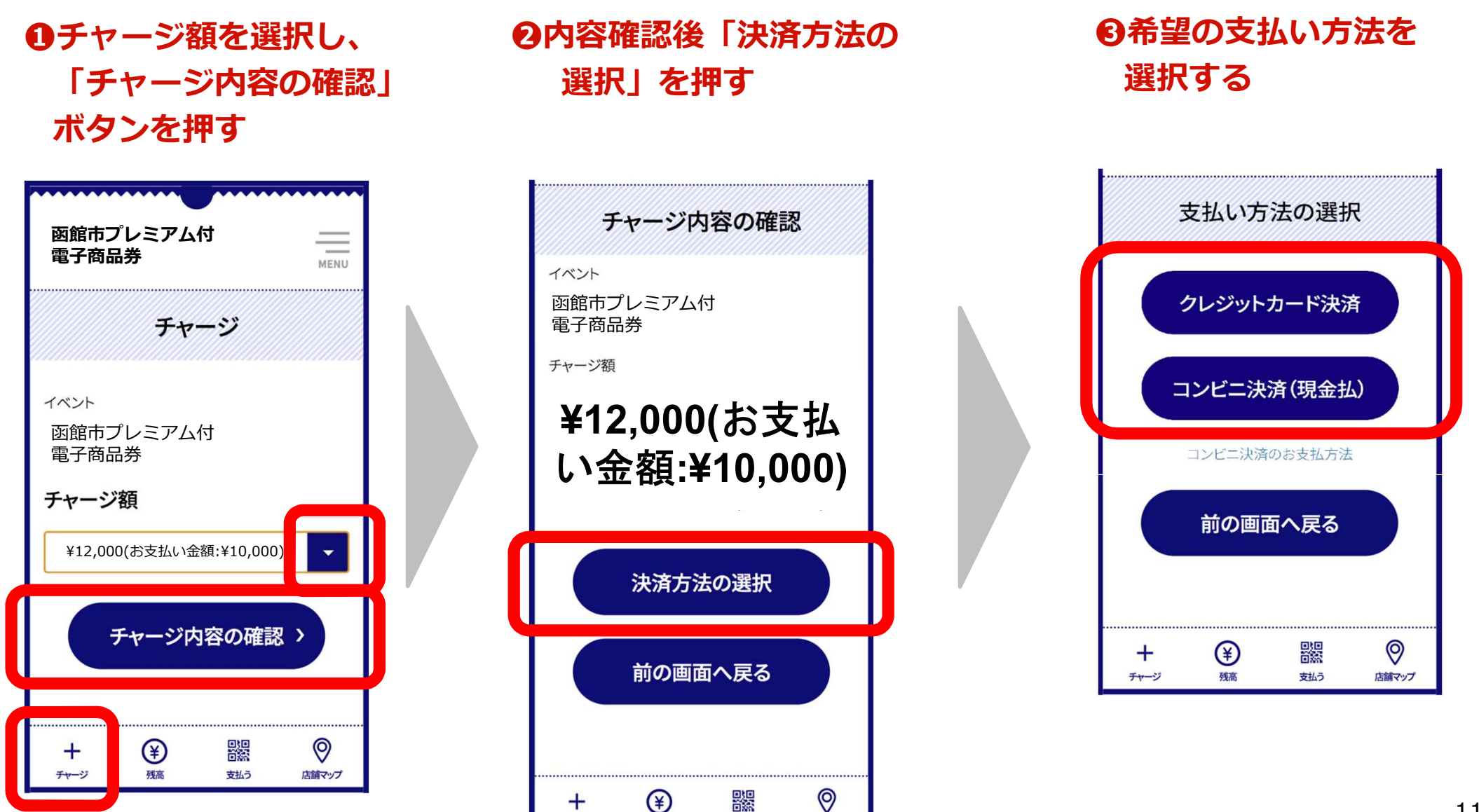

### 2-2.電子商品券を購入する\_クレジットカード決済を選択した場合

クレジットカード(Visa、Mastercard、JCB、アメリカン・エキスプレス)の情報を 入力し、決済を行います。

●クレジットカードの
 ●内容確認後、「
 情報を入力し、確認を
 支払う」を押す
 押す

#### ●本人認証 (3Dセキュア)を実施

④決済完了

| 支払い情報を入力してください                  | (****)<br>(****)<br>内容をご確認ください | Purchase Authentication       AnyBank         We have sent you a text message with a code to your registered mobile number ending in 5329.       You are paying         You are paying       the amount of 10000 using card | 支払いが完了しました |  |
|---------------------------------|--------------------------------|----------------------------------------------------------------------------------------------------|------------|--|
| VISA 000 JCB ()<br>カード番号<br>※   | お支払い方法 Visa **** 2503<br>      | I SAN                                                                                                    | 戻る         |  |
| 有効期限 セキュリティコード<br>月 年 123 ② ☐ □ | <b>支払う</b><br>く <sub>戻る</sub>  | Learn more about authentication                                                                                                    |            |  |

#### ※ 3Dセキュア(クレジットカード本人認証サービス)について

この画面はクレジットカード決済での「なりすまし」や不正利用を防止するセキュリティサービスである「3Dセキュア」画面となります。クレジットカードでご購入いただく場合には、セキュリティ向上の観点から、3Dセキュアの パスワードが必要な場合がございます。

3Dセキュアのパスワードや、ご利用方法などに関してはお客さまがご利用のクレジットカード裏面に記載のある各クレジットカード会社へ直接お問い合わせいただくようお願いいたします。

なお、支払い情報を入力する際に3Dセキュア未登録のクレジットカードを使用すると、エラーが発生し、30分間新 12 たにチャージ(購入)操作をすることができなくなります。

## 2-2.電子商品券を購入する\_コンビニ決済(現金払※)を選択した場合

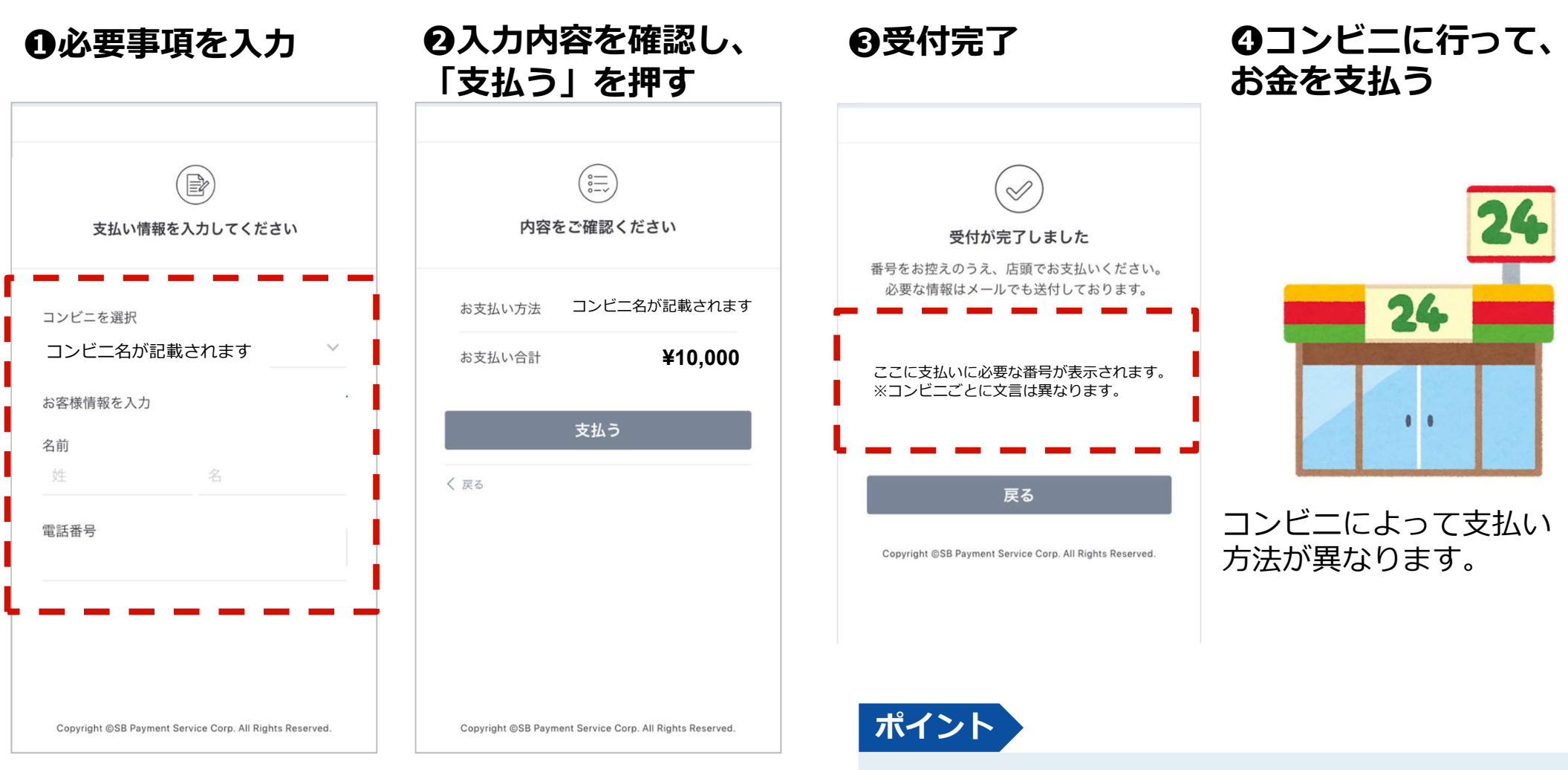

※コンビニは、セブンイレブン、ファミリーマート、ローソン、セ イコーマート」が選べます。

※お支払いまでの間、追加の購入(購入限度額の範囲内)は、 できません。

※支払い期限は、購入手続き完了から2日間となります。2日後の 23時59分を過ぎると無効となり、翌日にキャンセルとなります。 ※セブンイレブンのみnanaco払いが可能です。 受付完了画面に記載されている払込票番号は、コン ビニでのお支払い時に必要になります。 番号はメールでも届きますが、本画面をスクリーン ショットするなどして、メモを取ってください。

# (参考)セブンイレブン店頭支払い方法

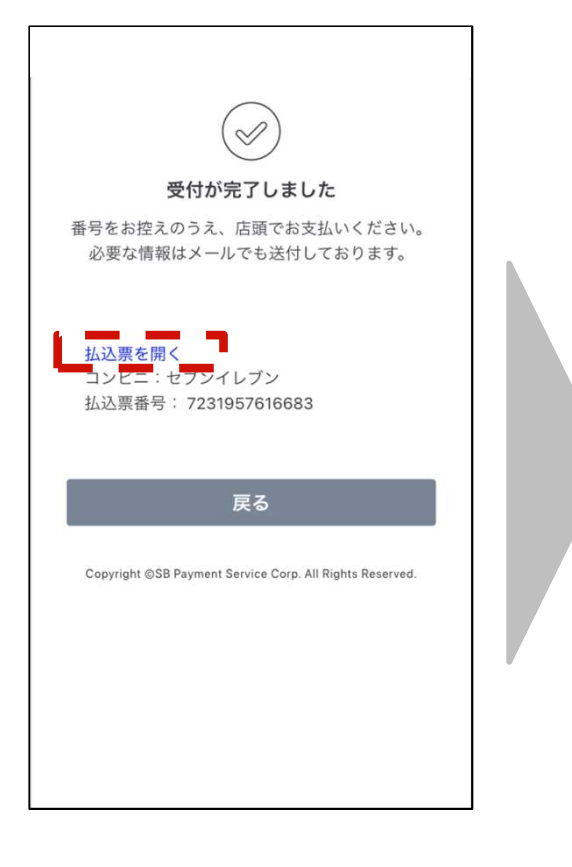

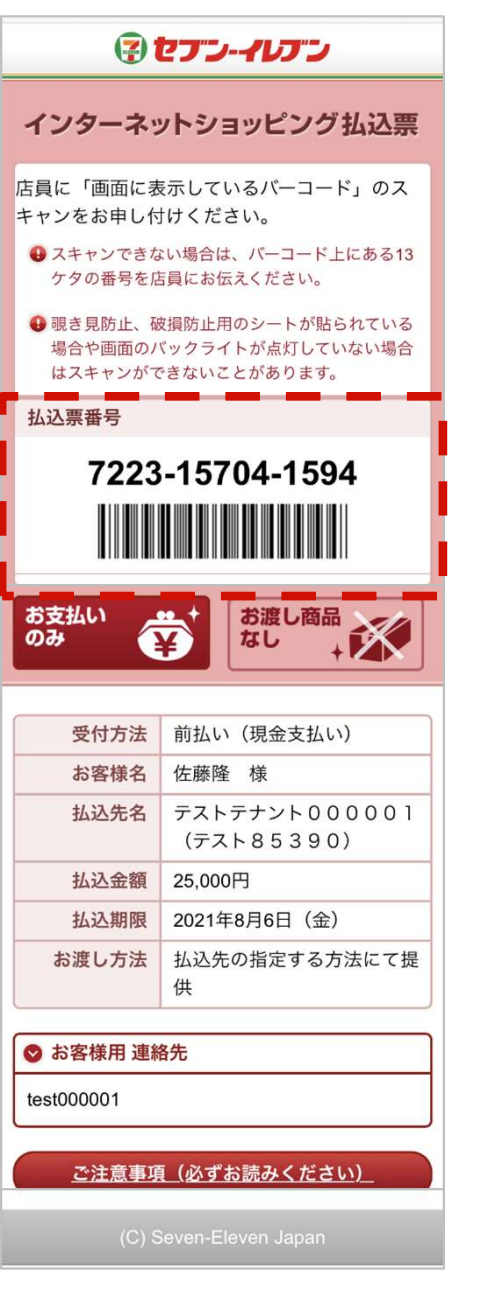

#### 1. お支払い受付の完了

受付完了の画面が表示されます。

「払込票を開く」から払込票を表示し、 画面をスクリーンショット等で保存しておくか、 「払込票番号」をメモして控えておいてください。

※ご指定のメールアドレスにも、払込票番号が記載された 受付完了メールが届きます。

### 2. セブンイレブン店頭でお支払い

セブンイレブン店頭のレジにて「インターネットショッピング代金の支払いをお願いします」とお伝えいただき、 上記手順にて表示された「払込票」の携帯画面をお見せいただくか、印刷した「払込票」または「払込伝票番号」をご提示のうえ、お支払いください。

※お支払いは、現金とnanacoのみとなります。

お支払い後は、「領収書」を必ず受け取り、お支払い後も 大切に保管してください。

# (参考)ファミリーマート店頭支払い方法、Famiポート端末操作方法①

#### 1. お支払い受付の完了

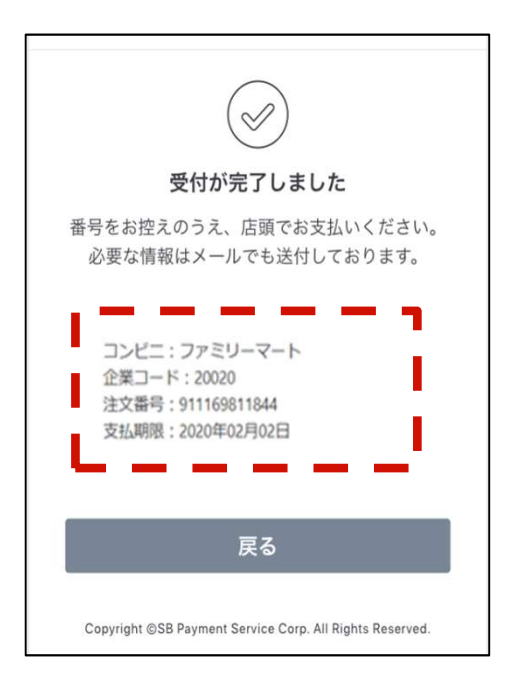

受付完了の画面で表示された各 種番号をお控えください。

※ファミリーマートでのお支払 いの際には下記2種の情報が必要 です。

①企業コード ②注文番号

※ご指定のメールアドレスにも 、上記2点の情報含む受付完了メ ールが届きます。

#### 3. 番号を入力するを選択

「番号を入力する」を選択します。

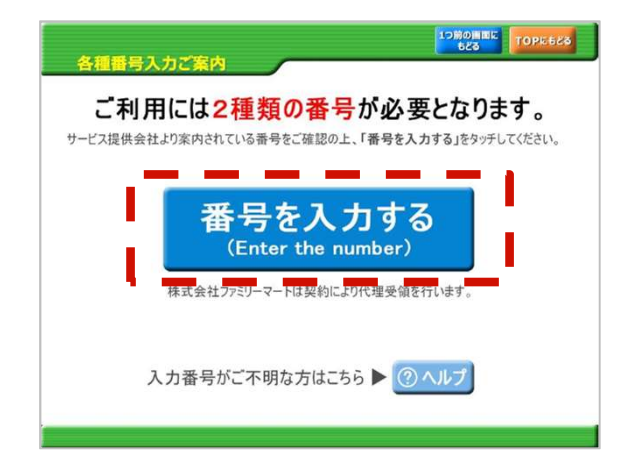

### 4. 第1番号(企業コード)を入力

「企業コード」を入力し「OK」ボタンを押します。

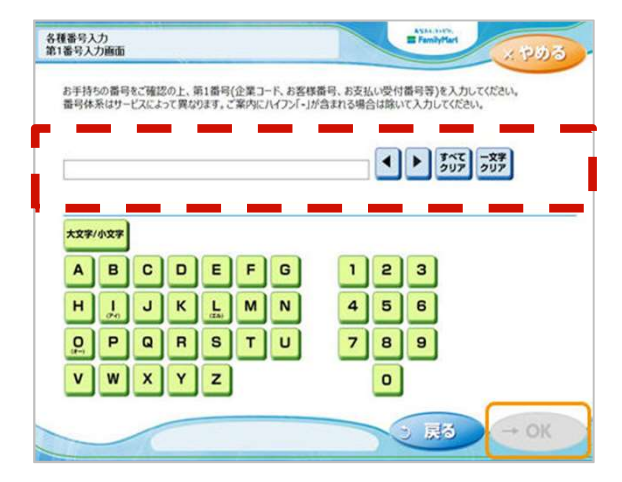

#### 2. Famiポート端末での操作開始

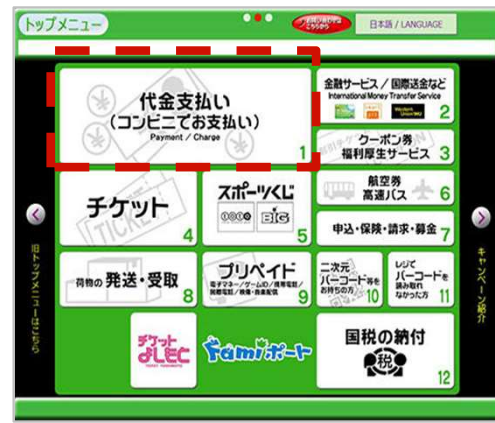

上記手順にて控えた各種番号2種をお 持ちの上、ファミリーマート店舗に 設置されているFamiポート端末にて お手続きを開始します。 Famiポート端末のトップ画面にある 「代金支払い(コンビニでお支払い)」 ボタンを選択してください。

※お支払い期限にご注意ください。
※ファミリーマート店頭でのお手続きに関する不明点は、ファミリーマートさまにお問い合わせください。
※図はイメージです。内容が変更になることがあります。

# (参考)ファミリーマート店頭支払い方法、Famiポート端末操作方法②

#### 5. 第2番号(注文番号)を入力

8から始まる「注文番号」12桁を入力し「OK」ボタン を押します。

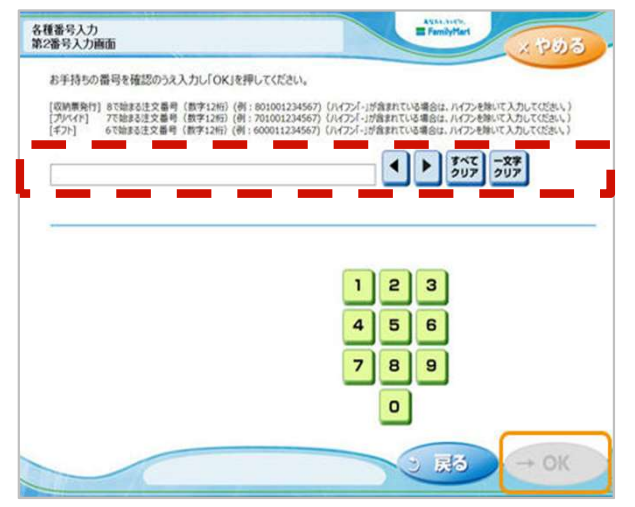

6. ご注意事項の確認と同意

注文内容を確認し、間違いなければ、「同意して進む」 ボタンを押します。

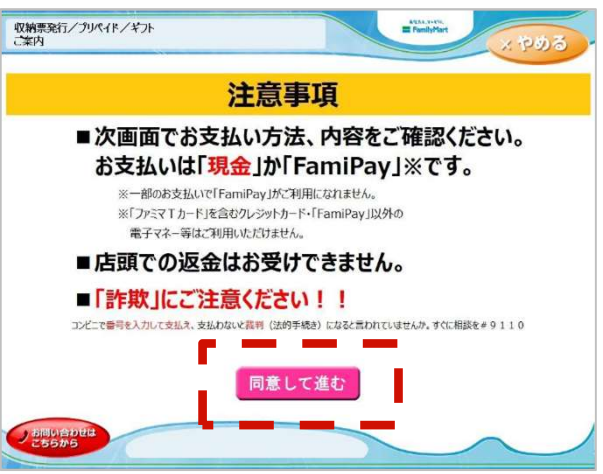

※お支払い期限にご注意ください。 ※ファミリーマート店頭でのお手続きに関する不明点は、ファミリーマートさまにお問い合わせください。※図はイメージです。内容が変更になることがあります。

#### 7. お支払い内容の確認

お客さまのご注文内容の確認画面が表示されます。お支払方法と内容をご確認頂いた後、「確認」ボタンを押します。

| 収納票発行/プリペ<br>お支払い内容確認    | 11/471                                                                                                    |                                                                                                    | E FamilyMart   |        |
|--------------------------|----------------------------------------------------------------------------------------------------|----------------------------------------------------------------------------------------------------|----------------|--------|
| お支払いの内容                  | にれでよろしいですか。                                                                                                    |                                                                                                    |                |        |
| お支払いは「サ                  | 金」か「FaniPay」です。                                                                                                    |                                                                                                    |                |        |
| 事業者                      |                                                                                                    |                                                                                                    |                |        |
| 予約番号<br>お客様氏名<br>カオドレ 今弊 | YOYAKU001<br>ファミマ太郎様                                                                                                    |                                                                                                    |                |        |
| あ支払い金額<br>お支払い内容1        | 1,00014                                                                                                    | お支払い内容2                                                                                                    |                |        |
| お支払い内容3                  |                                                                                                    | お支払い内容4<br>お支払い内容6                                                                                             |                |        |
| お支払い内容7                  |                                                                                                    | お支払い内容8                                                                                                    |                |        |
| お支払い後の返会<br>予約された事業者     | ま出来ません。お支払い内容に関<br>N直接お職いたたします。                                                                                                    | するお問い合わせは、                                                                                                    |                |        |
|                          |                                                                                                    |                                                                                                    | -              | -      |
| ×取消                      | よろしければ、「確認」が<br>取り消す場合は、「取」                                                                                                    | ポタンを押してください。<br>前」ボタンを押してください。                                                                                 |                | → @    |
|                          | 確認ポタンを押した後、記載の有効期限内に                                                                                                    | Famiポート申込券が出てきますの<br>パにてわすおいください                                                                               | ت <del>ر</del> | _      |
|                          | Carl and the control of the control of the control | and a second second second second second second second second second second second second second second second |                |        |
| うお問い合わせは                 |                                                                                                    |                                                                                                    |                | $\sim$ |

#### 8. 申込券の受け取りとお支払い

Famiポート端末から「申込券」が出力されます。 「申込券」をレジにご提示のうえ、現金でお支払いください。 「申込券」の有効期限は出力から30分です。 お支払い後は、「取扱明細兼受領書(お客さま控え)」を必ず 受け取り、お支払い後も大切に保管してください。

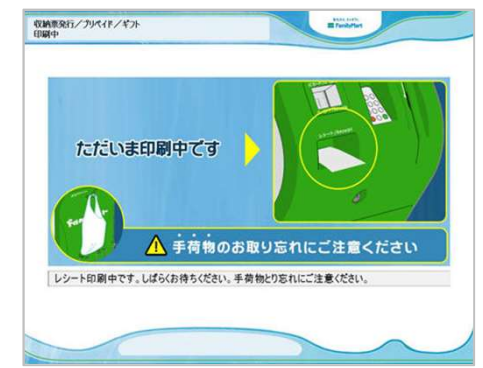

# (参考)ローソン店頭支払い方法、Loppi端末操作方法①

### 1. お支払い受付の完了

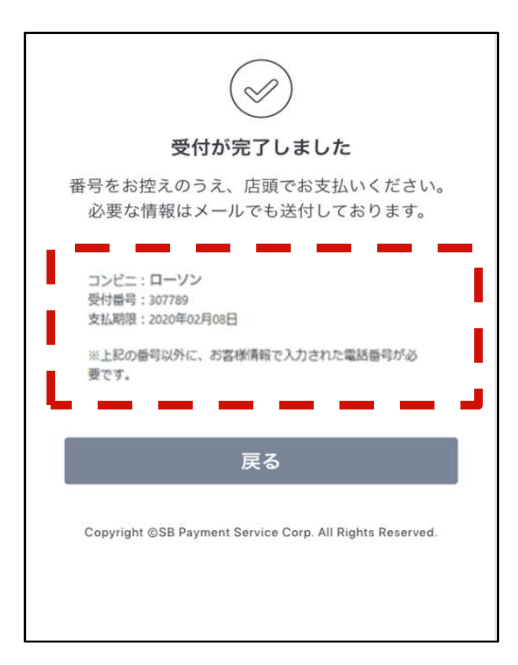

受付完了の画面で表示された各種番号 をお控えください。

※ローソンでのお支払いの際には下記 2点の情報が必要です。

#### ①受付番号 ②電話番号

※ご指定のメールアドレスにも、受付 番号が記載された受付完了メールが届 きます。

※電話番号は、本登録時に入力したご 自身のお電話番号です。

#### 2. Loppi端末端末での操作開始

上記手順にて控えた「受付番号」と本登録時に入 カした「電話番号」をお持ちの上、ローソン店舗 に設置されているLoppi端末にてお手続きを開始し ます。

Loppi端末のトップ画面から「各種番号をお持ちの 方」ボタンを選択してください。

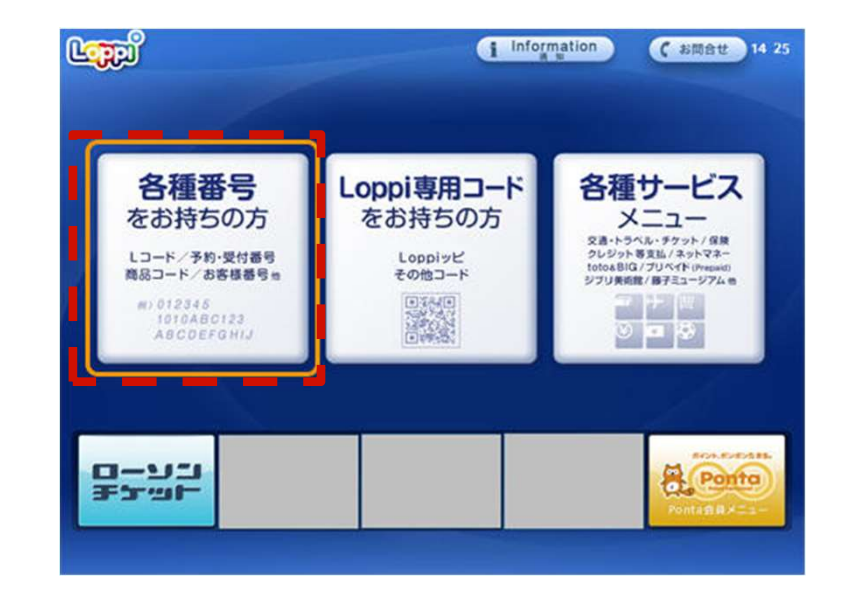

# (参考)ローソン店頭支払い方法、Loppi端末操作方法②

#### 3. 受付番号を入力

「受付番号」を入力し、「次へ」ボタンを押します。

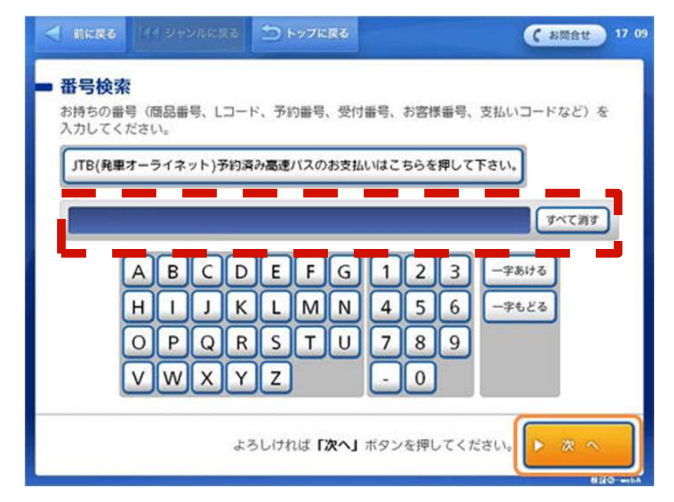

4. 電話番号を入力

本登録時に入力した「電話番号」を入力し、「次へ」 ボタンを押します。

| <ul> <li>インター</li> <li>予約番号とし</li> <li>パソコンや</li> <li>予約番号・0</li> </ul> | - <b>ネット受付(</b><br>して <mark>456</mark><br>携帯電話でお申込みし<br>申込番号・会員番号 | インターネット<br>が入力されました。<br>たお客様の電話番号 | 商品のお支払い<br>を入力してください。<br>た場合はその男号を | <b>い</b> )<br>しカしてください。 |
|-------------------------------------------------------------------------|-------------------------------------------------------------------|-----------------------------------|------------------------------------|-------------------------|
|                                                                         |                                                                   | 5555<br>2 3<br>5 6<br>7 8 9<br>0  | -#626<br>  7^78#                   |                         |
| < 8 ∧                                                                   | ) *                                                               | ろしければ「 <b>次へ」</b> オ               | (タンを押してくださ)                        | LV, 🕨 æ 🔿               |

5. お申し込み内容のご確認

お申し込み内容を確認の上、「はい」ボタンを押します。

#### 6. 注意事項のご確認

お支払い時の注意事項を確認の上、「確定する」ボタン を押します。

#### 7. 申込券の受け取りとお支払い

Loppi端末から「申込券」が出力されます。 「申込券」をレジにご提示のうえ現金でお支払いください。 なお、「申込券」の有効期限は出力から30分です。 お支払い後は、「領収書」を必ず受け取り、お支払い後も大 切に保管してください。

※お支払い期限にご注意ください。

※ローソン店舗でのお手続きに関する不明点については、ローソンさまにお問い合わせください。Loppiに備え付けてある受話 器からも、お問い合わせ可能です。
※図はイメージです。内容が変更になることがあります。

### 2-3.購入履歴を確認する

「残高」画面の「購入/受信」ボタンから、購入履歴を確認できます。

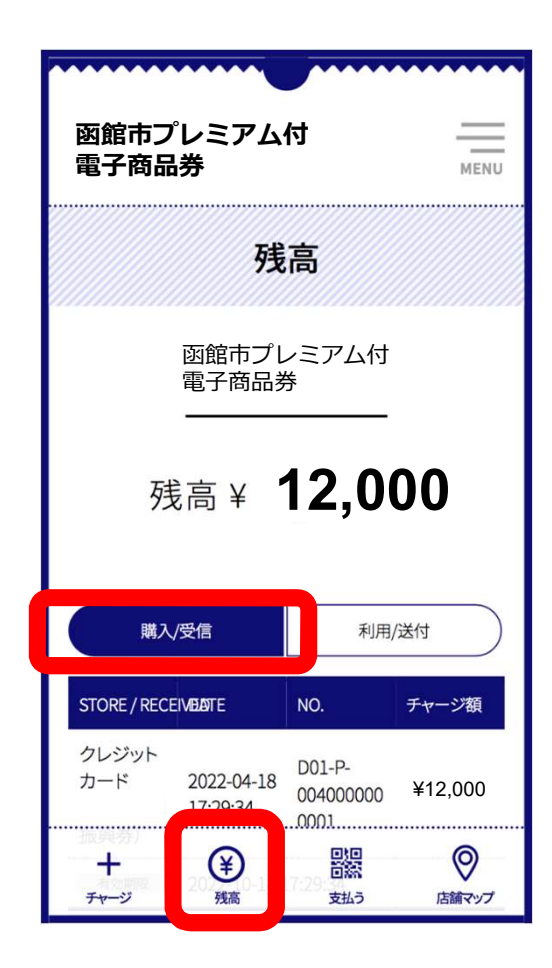